## Einrichtung eines Funktionspostfaches als Microsoft Exchange Konto

Über **Datei -> Informationen -> Konto hinzufügen** auswählen.

| 1 <b>6</b> 91=      | -                  |                 | -                                                    |                                                    | Posteingan |
|---------------------|--------------------|-----------------|------------------------------------------------------|----------------------------------------------------|------------|
| Datei Start Senden/ | Empfangen Ordner / | Ansicht         | Entwicklertools                                      | McAfee E-Mail-Scan                                 |            |
| 😡 Speichern unter   | Kontoinforma       | tioner          | 1                                                    |                                                    |            |
| Informationen       | Microsoft Exchange | u-hamburg<br>ge | j.de                                                 |                                                    | •          |
| Öffnen              | Konto hinzufügen   |                 |                                                      |                                                    |            |
| Drucken             | -51                |                 | Kontoeinstel                                         | lungen                                             |            |
| Hilfe               | Kontoeinstellun    | gen             | Andern von Ein<br>dieses Konto u<br>zusätzlicher Ver | istellungen für<br>nd Konfigurieren<br>rbindungen. |            |
| Dptionen            |                    | -               | 📃 🔲 Zugriff auf                                      | f dieses Konto                                     | 2          |
| Beenden             |                    |                 | https://we                                           | ebmail.ondata                                      | 5          |

Hier den Namen und die eMail-Adresse des Postfaches eingeben und auf *Weiter* klicken.

| Konto automatisch einrich<br>Klicken Sie auf 'Weiter', um<br>automatisch zu konfigurier | <b>ten</b><br>eine Verbindung mit dem E-Mail-Server herzustellen und Ihre Kontoeinstellungen<br>en. | ×         |
|-----------------------------------------------------------------------------------------|----------------------------------------------------------------------------------------------------|-----------|
| E-Mail-Konto                                                                            |                                                                                                    |           |
| Ihr Name:                                                                               | IT-Service                                                                                          |           |
|                                                                                         | Beispiel: Heike Molnar                                                                              |           |
| E-Mail-Adresse:                                                                         | it-service@vw.hcu-hamburg.de                                                                        |           |
|                                                                                         | Beispiel: heike@contoso.com                                                                         |           |
| Kennwort:                                                                               |                                                                                                    |           |
| Kennwort erneut eingeben:                                                               |                                                                                                    |           |
|                                                                                         | Geben Sie das Kennwort ein, das Sie vom Internetdienstanbieter erhalten haben.                      |           |
| ) Textnachrichten (SMS)                                                                 |                                                                                                    |           |
| 🕽 Servereinstellungen ode                                                               | r zusätzliche Servertypen manuell konfigurieren                                                     |           |
|                                                                                         | < Zurück Weiter >                                                                                   | Abbrechen |

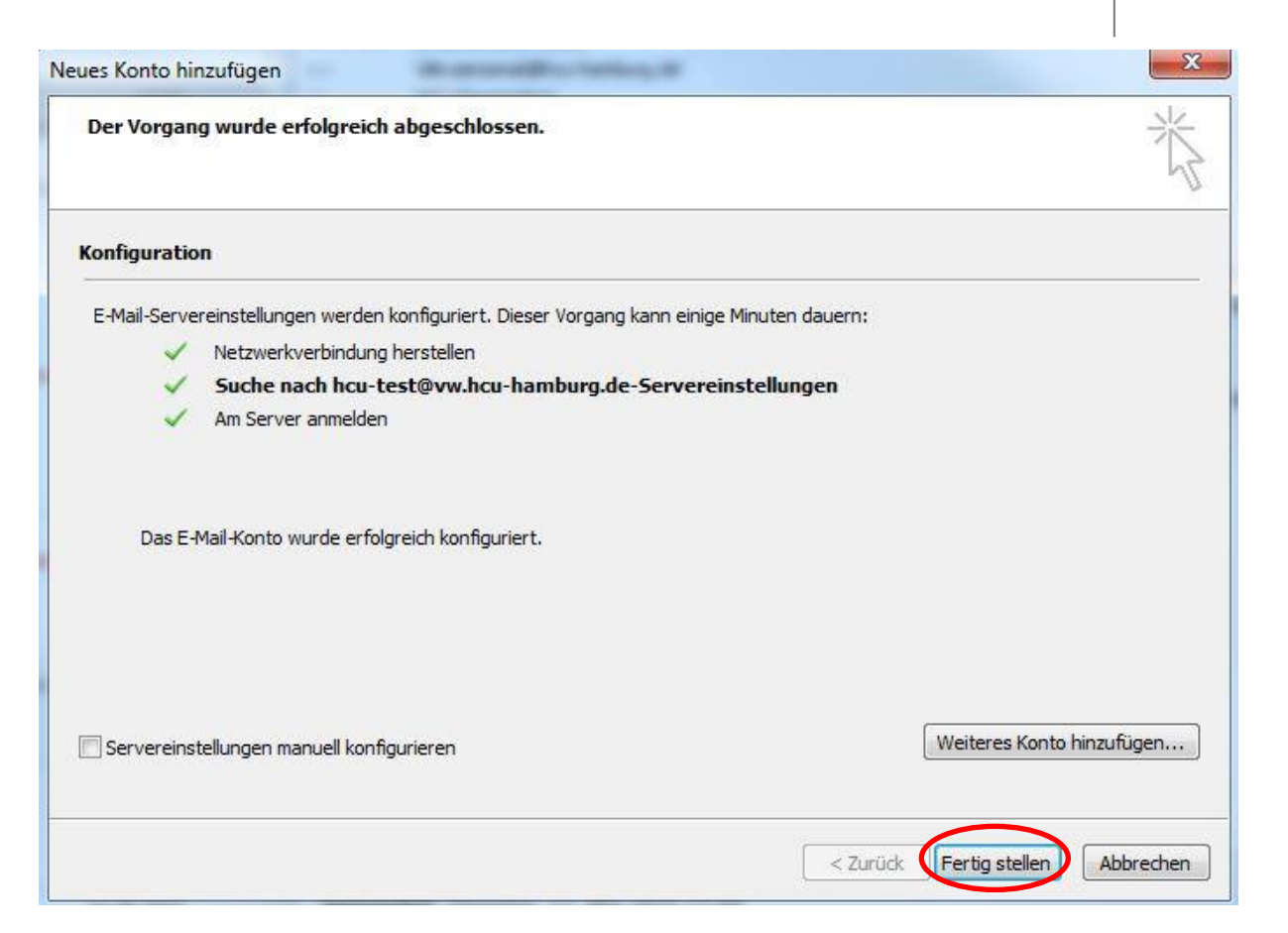

Wenn der Benutzer als **Mailboxberechtigter** eingetragen ist in HaSI wird die Konfiguration erfolgreich durchgeführt. Auf *Fertig stellen* klicken.

Nach dem Einrichten muss Outlook neu gestartet werden, hier auf Ok klicken.

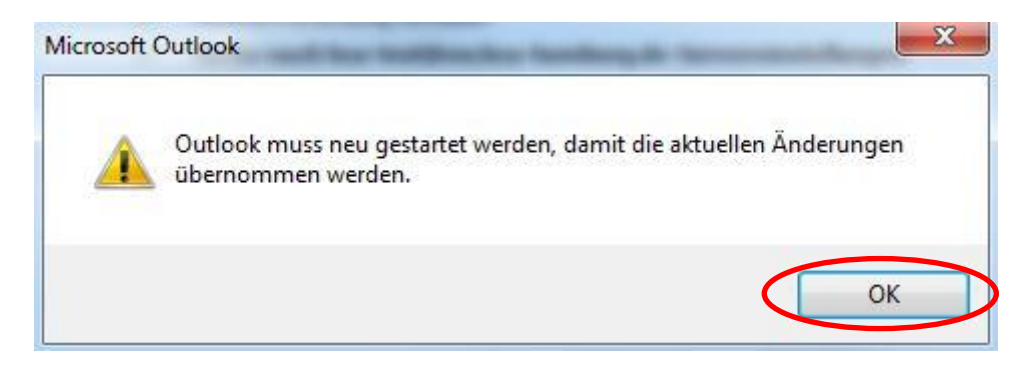

Nach dem Neustart von Outlook ist das Postfach als Exchange-Konto integriert. Versendete oder gelöschte Mails aus dem Konto werden automatisch in den zugehörigen Ordnern des Kontos abgespeichert.

HafenCity Universität

Hamburg

HCU

## Entfernen eines Funktionspostfaches über Kontoeinstellungen

## Über **Datei -> Informationen -> Kontoeinstellungen** auswählen.

| 0  🗄 🤊   <del></del><br>Datei Start Senden, | Posteingang<br>/Empfangen Ordner Ansicht Entwicklertools McAfee E-Mail-Scan                  |
|---------------------------------------------|----------------------------------------------------------------------------------------------|
| Speichern unter                             | Kontoinformationen                                                                           |
| Informationen                               | bettina.ackermann@vw.hcu-hamburg.de 🗸 🗸                                                      |
| Öffnen                                      | 🖶 Konto hinzufügen                                                                           |
| Drucken                                     | Kontoeinstellungen                                                                           |
| Hilfe                                       | Ändern von Einstellungen für<br>dieses Konto und Konfigurieren<br>zusätzlicher Verbindungen. |
| Doptionen                                   | Zugriff auf dieses Konto im Internet                                                         |
| 🔀 Beenden                                   | https://webmail.ondata                                                                       |

Doppelklick auf das eMail-Konto, zu dem das Funktionspostfach hinzugefügt werden soll.

| 🖥 Neu 🔆 Reparieren | Andern 📀 Als          | Internetkalender     | Veröffentlichte Kalender | Adressbüche |
|--------------------|-----------------------|----------------------|--------------------------|-------------|
| Name               |                       | Тур                  |                          |             |
|                    | ac 55                 |                      |                          |             |
|                    | neue Nachrichten an d | len folgenden Speich | erort übermittelt:       |             |

## Auf den Button Weitere Einstellungen klicken.

| Konto ändern                                                                  |                                                                                            | ×   |
|-------------------------------------------------------------------------------|--------------------------------------------------------------------------------------------|-----|
| Servereinstellungen<br>Geben Sie die Informatior<br>Dienst erforderlich sind. | nen ein, die zum Herstellen einer Verbindung mit Microsoft Exchange oder einem kompatiblen | N/S |
| Geben Sie den Servernamen fü<br>Sie sich an Ihren Kontoanbieter               | r Ihr Konto ein. Wenn Sie diesen nicht kennen, wenden                                      |     |
| Server:                                                                       | e692-4d2a-b78a-0d4f4d66c12e@vw.hcu-hamburg.de                                              |     |
|                                                                               | Exchange-Cache-Modus verwenden                                                             |     |
| Geben Sie den Benutzernamen                                                   | für Ihr Konto ein.                                                                         |     |
| Benutzername:                                                                 | bettina.ackermann@vw.hcu-hamburg.de Namen prüfen                                           |     |
|                                                                               |                                                                                            |     |
|                                                                               |                                                                                            |     |
|                                                                               |                                                                                            |     |
|                                                                               |                                                                                            |     |
|                                                                               |                                                                                            |     |
|                                                                               |                                                                                            |     |
|                                                                               | Waitara Einstallungen                                                                      |     |
|                                                                               | Weitere Einstellungen.                                                                     |     |
|                                                                               |                                                                                            |     |
|                                                                               | < Zurück Weiter > Abbrech                                                                  | ien |

Im neuen Fenster auf den Tab *Erweitert* klicken und bei Postfächer das betreffende Postfach auswählen und *entfernen*. Mit *OK* bestätigen.

|                                             | Hinzufügen                                            |  |
|---------------------------------------------|-------------------------------------------------------|--|
|                                             | Entfernen                                             |  |
| Einstellungen für den                       | Exchange-Cache-Modus                                  |  |
| Exchange-Cache-                             | Modus verwenden                                       |  |
| Öffentliche Or                              | oroner nerunterladen<br>dner -Favoriten herunterladen |  |
| Postfachmodus                               |                                                       |  |
| Outlook verwendet fü<br>Exchange den Unicod | r die Kommunikation mit Microsoft<br>emodus.          |  |
| Outlook-Datendateiei                        | nstellungen                                           |  |